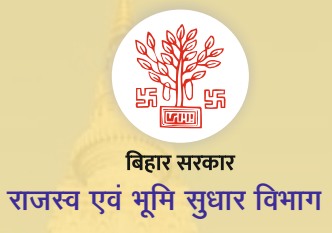

## Citizen Services (नागरिक सुविधाओं) के बारे मे जानकारी भाग-8

जमाबंदी पर SMS अलर्ट सेवा चुनें तथा जमाबंदी में Rectification/ Transaction का SMS अलर्ट पाएँ

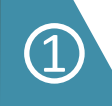

https://biharbhumi.bihar.gov.in/ को खोलें तथा "SMS अलर्ट सेवा प्राप्त करें" पर क्लिक करें।

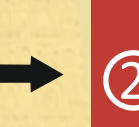

आप अपना मोबाइल no की मदद से लॉगिन करें (अगर नए user है तो पहले आप रजिस्ट्रेशन करें) तथा "SMS अलर्ट सेवा प्राप्त करें" पर क्लिक करें। अपना जिला, अंचल चुन कर "Next" बटन पर क्लिक करें। फिर अपने जमाबंदी का हलका, मौज़ा, भाग संख्या, पृष्ठ संख्या भर कर "Search" बटन पर क्लिक करें।

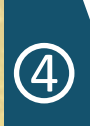

(5)

अगर आप किसी संबन्धित प्लॉट पर SMS अलर्ट सेवा प्राप्त करना चाहते हैं तो उस प्लॉट के सामने दिये गए विकल्प पर (イ) tick लगाएँ, जमाबंदी के सभी प्लॉट पर SMS अलर्ट सेवा प्राप्त करके हेतु Check All को (イ) tick करें तथा Proceed बटन पर क्लिक करें।

अब आप मोबाइल पर प्राप्त OTP को भरकर Submit बटन पर क्लिक करें। आपकी जमाबंदी के प्लाट/खसरा पर SMS अलर्ट सेवा दर्ज कर ली जाएगी। जमाबंदी की सूची दिखाई देगी। अब आप जिस जमाबंदी पर SMS अलर्ट सेवा प्राप्त करना चाहते हैं उस जमाबंदी के आगे दिये Next बटन पर क्लिक करें। अब आपको जमाबंदी की पूरी विवरणी दिखाई देगी।

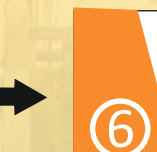

3

जमाबंदी पर SMS अलर्ट सेवा प्राप्त करने हेतु सम्बद्ध मोबाइल के देखने हेतु रैयत <u>https://biharbhumi.bihar.gov.in/</u> को खोलें तथा "Check AADHAAR/ Mobile Seeding Status" पर क्लिक करें तथा अपना कम्प्युटरीकृत जमाबंदी नंबर भरकर Chek Status बटन पर क्लिक करें।